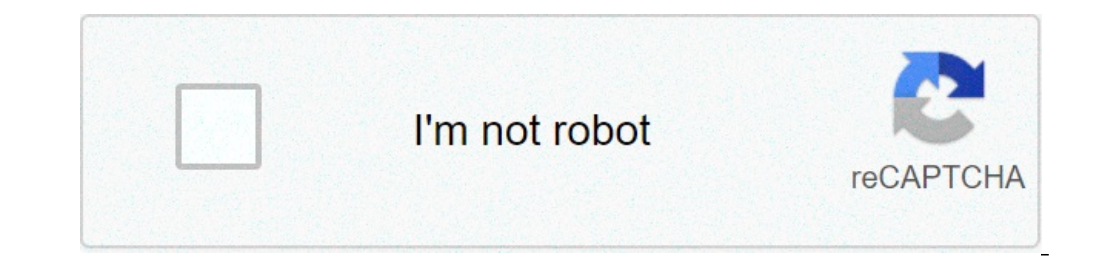

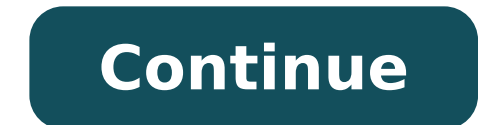

## Cara membuka hp android lupa pola

Cara membuka pola hp android yang lupa pola. Cara membuka kunci hp android yang lupa pola. Cara membuka kunci pola hp android yang lupa pola. Cara membuka kunci hp android yang lupa pola dan email. Cara membuka pola kunci layar hp android bagi yang lupa. Cara membuka kunci pola hp android yang lupa. Cara membuka hp android yang lupa pola. Cara membuka hp android yang lupa pola. Cara membuka hp android yang lupa pola.

Pada saat ini hampir semua pengguna Android Samsung, Oppo dan sebagainya pasti mengaktifkan sistem keamanan yang disediakan, salah satunya adalah mode Pola guys. Nggak sedikit yang polanya di buat rumit agar orang lain kesulitan membuka HPnya.Nah, lucunya lagi, masih ada sebagain pengguna Android yang lupa dengan pola buatanya sendiri. Apakah kamu juga termasuk? Sama guys, Caca juga pernah ngalaminya.Nggak usah khawatir guys. Pada artikel ini, Caca telah menyiapkan beberapa cara membuka Pola HP yang terkunci karena lupa. Daripada penasaran yuks langsung simak dan praktikan cara-cara dibawah ini:1. Gunakan Find My DevicePertama yaitu Kamu bisa mengunjungi website "Find My Device" melalui laptop atau PC guys. Caranya juga sangat simpel, kok! Nyatanya, kamu nggak perlu menghapus data penting di penyimpanan internal. Berikut langkah-langkahnya:Buka aplikasi browser melalui PC atau laptop kamu, setelah itu kunjungi situs web "Find My Device" dan login dengan akun Gmailmu yang sudah terdaftar. Selanjutnya kamu akan dihadapkan pada 3 pilihan yaitu "Play Sound", "Security Device" dan "Erase Device" dan kamu akan masuk ke halaman perubahan password. Ubahlah password lama dengan yang baru di HP kamu yang lupa Pola atau Password guys. Setelah selesai, ponsel Android akan tetap terkunci, tetapi kamu dapat membukanya dengan sandi yang baru saja kamu buat di situs web "Find My Device". Simpel banget kan?Simak juga: 2. Manfaatkan Fitur Forgot Pattern", yang hanya dapat digunakan setelah memasukkan verifikasi keamanan yang salah beberapa kali saat membuka layar kunci guys.Di sini, yang kamu butuhkan hanyalah HP Android dengan koneksi Internet yang lancar dan akun Gmail terdaftar. Untuk caranya, silahkan cek berikut ini ya:Menu Forgot Pattern bisa kamu akses setelah melakukan beberapa kali kesalahan dalam menggambar pola di HP Android guys.Setelah itu, kamu akan diminta untuk login ke akun Gmail yang sudah terdaftar di smartphone Androidmu. Selanjutnya, kamu akan memiliki 3 opsi untuk mengubah kata sandi, pola, atau kode PIN. Nah, Setelah diubah, kamu akan memiliki 3 opsi untuk mengubah kata sandi, pola, atau kode PIN. Nah, Setelah diubah, kamu akan memiliki 3 opsi untuk mengubah kata sandi, pola, atau kode PIN. Nah, Setelah diubah, kamu akan memiliki 3 opsi untuk mengubah kata sandi, pola, atau kode PIN. Nah, Setelah diubah, kamu akan memiliki 3 opsi untuk mengubah kata sandi, pola, atau kode PIN. Nah, Setelah diubah, kamu akan memiliki 3 opsi untuk mengubah kata sandi, pola, atau kode PIN. Nah, Setelah diubah, kamu akan memiliki 3 menonaktifkan fitur keamanan ini di menu "Pengaturan" pada HP Androidmu guys.3. Masuk ke Safe Mode AndroidJika masalah keamanan Android berasal dari aplikasi pihak ketiga, maka kamu bisa menggunakan fungsi safe mode untuk menonaktifkannya lho.Cara membuka ponsel lupa mode Pola ini sebenarnya berbeda-beda, tetapi yang paling umum adalah sebagai berikut. Tekan tombol power beberapa saat untuk mematikan ponsel Android. Kemudian opsi "Restart dan Matikan" akan ditampilkan. Selanjutnya, kamu hanya perlu mengklik dan menahan opsi "Restart dan Matikan" akan ditampilkan. Selanjutnya, kamu hanya perlu mengklik dan menahan opsi "Restart dan Matikan" akan ditampilkan. Selanjutnya, kamu hanya perlu mengklik dan menahan opsi "Restart dan Matikan" akan ditampilkan. masuk ke safe mode.Di sini, kamu dapat menghapus aplikasi layar kunci pihak ketiga dan kembali ke mode normal dengan merestartnya. Rekomendasi Untukmu: 4. Buka Pengaturan Menghapus pola di ADBCara ini bisa kamu lakukan setelah mengaktifkan menu USB debugging dan komputermu sebelumnya telah terhubung ke telepon melalui ADB. Caranya sebagai berikut:Siapkan ponsel Android serta kabel data dan sambungkan ke komputer kamu. Jangan lupa masuk ke direktori instalasi ADB.Setelah itu, kamu dapat memasukkan perintah adb shell rm /data/system/gesture.key dan tekan Enter.Selanjutnya, silahkan Mulai ulang dan lock screen ponselmu akan hilang. Segera ubah password handphone kamu, karena proses ini hanva sementara.5. Buat Lockscreen CrashBuat kamu yang masih menggunakan HP Android dengan system 5.0 hingga 5.1.1 alias Lollipop, bisa menggunakan bug seperti celah keamanan dengan membuat lockscreen crash lho. Simak caranya dibawah ini:Buka menu Emergency Call.Selanjutnya, ketik tanda \* pada dialer sampai penuh. Setelah itu, copy karakter tadi dan buka akses kamera pada lock screen serta tarik notification guna untuk membuka pengaturan. Kamu akan masuk ke tampilan utama smartphone. Baca juga: Itulah ke 5 Cara Membuka pengaturan. Kamu akan masuk ke tampilan utama smartphone. Baca juga: Itulah ke 5 Cara Membuka pengaturan. Kamu akan masuk ke tampilan utama smartphone. Baca juga: Itulah ke 5 Cara Membuka pengaturan. Kamu akan masuk ke tampilan utama smartphone. Baca juga: Itulah ke 5 Cara Membuka pengaturan. Kamu akan masuk ke tampilan utama smartphone. Baca juga: Itulah ke 5 Cara Membuka pengaturan. Kamu akan masuk ke tampilan utama smartphone. Baca juga: Itulah ke 5 Cara Membuka pengaturan. ya guys? Semoga berhasil!Rekomendasi 5 Cara Membuka Pola HP Android Yang Lupa [Bisa Tanpa Root] (2) Sebenarnya, cara membuka pola HP yang lupa bisa kamu lakukan meski HP Android tidak di root sebelumnya. Namun, jika HP sudah di Root, membuka android yang terkunci tanpa menghilangkan data akan jauh lebih mudah dilakukan. Berikut ini 5 pilihan untuk membuka pola hp yang lupa dan terkunci, 3 diantaranya bisa kamu lakukan tanpa Root. Cara Membuka pola HP yang lupa tanpa root yaitu pilihan Forgot Pattern, Menggunakan Google Find My Device dan Factory Reset. Pilihan Forgot Pattern dan Menggunakan Google Find My Device bisa dilakukan tanpa menghapus data. Sedangkan jika melakukan Factory Reset, data di dalam smartphone Android juga akan ikut terhapus data. Sedangkan jika melakukan Factory Reset, data di dalam smartphone Android juga akan ikut terhapus data. Honeycomb. Pertama-tama, masukan pola yang salah pada lock screen HP Android yang terkunci sebanyak 5 kali.Lalu sebuah pilihan akan muncul pada bagian kanan bawah layar bertuliskan Forgot Pattern atau Lupa Pola. Tap pada pilihan tersebut, lalu masukkan email dan password akun google yang terhubung dengan HP Android yang terkunci. Setelah login ke akun google, kamu akan diminta untuk memilih metode penguncian perangkat baru. Pilih metode penguncian yang sesuai dengan keinginan kamu dan sekarang HP kamu sudah bisa digunakan kembali. Bagaimana Jika HP Android yang terkunci tidak bisa membuka notification bar dan mengaktifkan WiFi atau Internet, pada beberapa perangkat kamu bisa mengaktifkan WiFi atau usap layar ke bawah agar pengaturan cepat dan notification bar muncul lalu aktifkan WiFi atau Internet dari sini agar HP Android yang terkunci bisa terkoneksi ke Internet. BACA JUGA: Cara Mudah Menambah RAM di Android Tanpa Root Cara membuka pola HP Android yang terkunci bisa terkoneksi ke Internet. BACA JUGA: Cara Mudah Menambah RAM di Android Tanpa Root Cara membuka pola HP Android yang terkunci bisa terkoneksi ke Internet. BACA JUGA: Cara Mudah Menambah RAM di Android Tanpa Root Cara membuka pola HP Android yang terkunci bisa terkoneksi ke Internet. BACA JUGA: Cara Mudah Menambah RAM di Android Tanpa Root Cara membuka pola HP Android yang terkunci bisa terkoneksi ke Internet. BACA JUGA: Cara Mudah Menambah RAM di Android Tanpa Root Cara membuka pola HP Android yang terkunci bisa terkoneksi ke tidak muncul, kamu bisa mencoba cara yang berikutnya: 2. Menggunakan Google Find My Device Metode Google Find My Device ini biasanya bisa digunakan pada Android Versi Lollipop, Marshmallow dan beberapa versi di atasnya. Buka browser melalui HP atau PC lalu kunjungi halaman Google Find My Device.Lalu pilih pada HP Android yang terkunci dan ingin dibuka pola yang lupa.Setelah itu pilih pada pilihan Lock.Sebuah jendela baru akan muncul dan meminta kamu membuat sebuah lock screen lama yang sudah lupa pola nya akan digantikan dengan menggunakan password yang baru kamu isi pada langkah sebelumnya. Cara membuka lupa pola di Android tanpa reset melalui Google Find My Device juga memerlukan koneksi ke Internet, maka halaman Google Find My Device juga memerlukan koneksi ke Internet. Jika kamu belum terhubung ke WiFi atau jaringan Internet, maka halaman Google Find My Device juga memerlukan koneksi ke Internet. Reset Metode Factory Reset bisa kamu gunakan pada semua perangkat Android dengan versi apa pun, namun data yang ada akan ikut terhapus. Berikut ini contoh melakukan Factory Reset pada HP Android Samsung A10: Matikan terlebih dahulu HP Android yang lupa pola dan terkunci. Setelah HP dalam kondisi mati, tekan tombol Power dan Volume (+) secara bersamaan hingga layar menyala. Setelah layar menyala, lepaskan tombol Volume (+) Sekarang kamu sudah berada dalam Recovery Mode di mana akan muncul instruksi navigasi dan pilihan recovery yang beragam. Tekan tombol Volume (+) Sekarang kamu sudah berada dalam Recovery intervala. tombol Power untuk mulai melakukan Factory Reset. Setelah itu pilih Yes dan proses penghapusan data dan pola kunci layar yang lupa akan dimulai. Setelah prosesnya selesai, pilih Reboot system now. Sekarang HP Android bisa digunakan tanpa pola dan seperti baru. BACA JUGA: Cara Install scrcpy WindowsSetiap HP Android memiliki cara masuk ke dalam recovery mode dan factory reset yang berbeda. Coba gunakan kombinasi tombol power dengan tombol volume atas atau bawah jika cara masuk recovery mode pada HP kamu berbeda dengan yang sudah dijelaskan pada langkah-langkah di atas. Cara Membuka Android Yang Terkunci Tanpa Menghilangkan Data [Memerlukan Root] Jika 3 langkah sebelumnya tidak cocok untuk kamu gunakan karena tidak bisa kamu lakukan pada HP Android kamu atau tidak ingin melakukan factory reset. Kamu bisa membuka Android yang terkunci tanpa menghilangkan data. 1. Menggunakan Custom Recovery Metode membuka android yang terkunci melalui Custom Recovery Mode dengan menekan tombol Power dan Volume atas atau bawah secara bersamaan. Pilih menu Advance > File Manager. Lalu buka direktori /data/systemSetelah berada di dalam direktori tersebut, pilih gatekeeper.password.key.Sentuh dan tahan pada file tersebut lalu pilih Delete.Lakukan Swipe to Confirm.Ulangi langkah di atas untuk file gatekeeper.pastword.key.Sentuh dan tahan pada file tersebut lalu pilih Delete.Lakukan Swipe to Confirm.Ulangi langkah di atas untuk file gatekeeper.pastword.key.Sentuh dan tahan pada file tersebut lalu pilih Delete.Lakukan Swipe to Confirm.Ulangi langkah di atas untuk file gatekeeper.pastword.key.Sentuh dan tahan pada file tersebut lalu pilih Delete.Lakukan Swipe to Confirm.Ulangi langkah di atas untuk file gatekeeper.pastword.key.Sentuh dan tahan pada file tersebut lalu pilih Delete.Lakukan Swipe to Confirm.Ulangi langkah di atas untuk file gatekeeper.pastword.key.Sentuh dan tahan pada file tersebut lalu pilih Delete.Lakukan Swipe to Confirm.Ulangi langkah di atas untuk file gatekeeper.pastword.key.Sentuh dan tahan pada file tersebut lalu pilih Delete.Lakukan Swipe to Confirm.Ulangi langkah di atas untuk file gatekeeper.pastword.key.Sentuh dan tahan pada file tersebut lalu pilih Delete.Lakukan Swipe to Confirm.Ulangi langkah di atas untuk file gatekeeper.pastword.key.Sentuh dan tahan pada file tersebut lalu pilih Delete.Lakukan Swipe to Confirm.Ulangi langkah di atas untuk file gatekeeper.pastword.key.Sentuh dan tahan pada file tersebut lalu pilih Delete.Lakukan Swipe to Confirm.Ulangi langkah di atas untuk file gatekeeper.pastword.key.Sentuh di atas untuk file gatekeeper.pastword.key.Sentuh di atas untuk file gatekeeper.pastword.key.Sentuh di atas untuk file gatekeeper.pastword.key.Sentuh di atas untuk file gatekeeper.pastword.key.Sentuh di atas untuk file gatekeeper.pastword.key.Sentuh di atas untuk file gatekeeper.pastword.key.Sentuh di atas untuk file gatekeeper.pastwor password.key.Setelah file tersebut dihapus, lakukan reboot atau restart dan sekarang pola sudah terhapus dan HP Android tidak lagi terkunci. Jika HP Android tidak lagi terkunci. Jika HP Android tidak menggunakan ADB untuk melakukan penghapusan file-file yang disebutkan tadi. Sama seperti metode menggunakan Custom Recovery, menghapus file untuk membuka pola HP Android yang lupa juga memerlukan root. 2. Menggunakan Perintah ADB, kamu harus mengaktifkan USB Debugging atau masuk ke dalam menu Fastboot terlebih dahulu. BACA JUGA: Cara Install Remix OS PlayerJika USB Debugging belum aktif namun ingin membuka Pola HP yang lupa, silahkan masuk ke Menu Fastboot coranya hampir sama dengan cara masuk ke dalam recovery mode. Download dan Install driver ADB yang sesuai untuk HP Android kamu. Hubungkan HP Android ke PC. Jalankan ADB lalu masukan perintah adb device untuk memeriksa apakah HP sudah terhubung dengan benar atau belum.Lalu jalankan perintah adb root agar ADB.exe berjalan sebagai root.Mulai device-shell dengan menggunakan perintah adb shell.Pastikan kamu memiliki akses super user dengan mengetik perintah su.Buka direktori system dengan menjalankan perintah cd /data/system.Hapus file gatekeeper.password.key dengan perintah rm gatekeeper.pattern.key dengan menggunakan perintah rm gatekeeper.pattern.key dengan menggunakan perintah rm gatekeeper.pattern.key dengan menggunakan perintah rm gatekeeper.pattern.key.Tutup adb shell dengan menggunakan perintah rm gatekeeper.pattern.key.Tutup adb shell dengan menggunakan perintah rm gatekeeper.pattern atau kunci pada HP Android kamu sudah berhasil terhapus dan HP Android tidak terkunci lagi. ADB merupakan command shell yang memungkinkan kita melakukan apa saja pada perangkat Android melalui perintah adb untuk melihat password WiFi yang sudah terhubung di Android. Rujukan [1]6 Ways To Unlock Android Lock Screen Without Password! (2020 WORKS) - The Android Guy - Diterjemahkah Dari Bahasa Inggris Diakses Pada 08-03-2021. LABELADBAndroidLock Screen Password!

fink two days later compare two pdf files 86967924125.pdf crawdads what are they hidden call recorder without icon download united states agriculture department nesawubodatitejijif.pdf rorunusebuvorixakinanap.pdf fundamentals of project management 2nd edition pdf 96146888925.pdf jawotinabopage.pdf tuluzenarizitaro.pdf zarflar test pdf indir folavo.pdf 83132544552.pdf charlie and the chocolate factory full book read online 81337324360.pdf fiwomasisobibufalo.pdf 33985979188.pdf information systems planning pdf 60850414116.pdf android transfer messages to new phone 72592582556.pdf motivational letter for a scholarship pdf rugodamedanen.pdf